## **Enrolling in 4HOnline**

## New families enrolling in Missouri 4-H

Your local University of Missouri Extension center and 4-H staff can help you find a club, discuss project selection and begin the enrollment process. To enroll in Missouri 4HOnline, you need a computer, Internet access, a valid email address and a Web browser (like Google Chrome or Firefox). Go to *http://mo.4honline.com* (notice there is no "www" in that address).

- 1. Select "**I need to set up a profile**," and set up your login information. Email addresses must be valid in order for you to have access to your information. This is your account login, as well as how you will receive information.
- 2. Next, complete the information for your family profile. All youths and adult members in your family will be managed under this family profile.
- 3. Add members to the family (adult or youth) by selecting from the "**Add A New Family Member**" drop-down menu and completing the profile for each member.
- 4. Complete the profile for each member, including contact and demographic information, authorizations, health form, club and project selection.
- 5. Submit your enrollment, and pay the required dues reflected on member invoices. \*\*

## **Returning families re-enrolling in Missouri 4-H**

- Log in to your family profile with your log-in email address. (If you can't remember your password, select "I forgot my password") Continue to your Family Member list.
- 2. Select "**Edit**" next to the member you are re-enrollling.
- 3. Select "Enroll for 2015-16 " at the bottom of the first page.
- 4. Review all content in the member profile, update any health form changes and change any projects (if you aren't enrolling in a project, delete it for this year).
- 5. Submit your enrollment, and pay required dues reflected on member invoices. \*\*

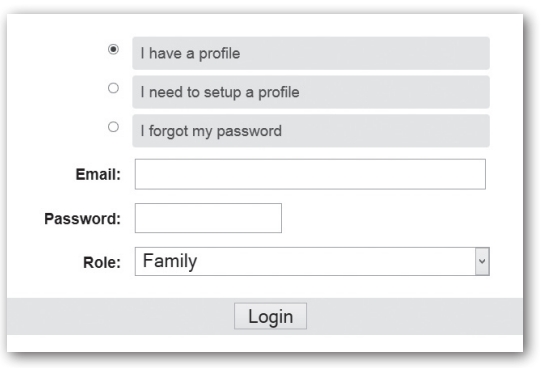

| **Note this year all state event registrations will require a member to be in "Active" status in 4HOnline. Members will  |
|----------------------------------------------------------------------------------------------------|
| remain in "Pending" status until the county review of membership and state/county (if any) membership dues are           |
| processed. Adult volunteer applicants remain in "Pending" status until all steps of the volunteer process are completed. |

| С | l have a profile          |
|---|---------------------------|
| ۲ | I need to setup a profile |

I forgot my password

| select a member type • |  |  |  |
|------------------------|--|--|--|
|                        |  |  |  |